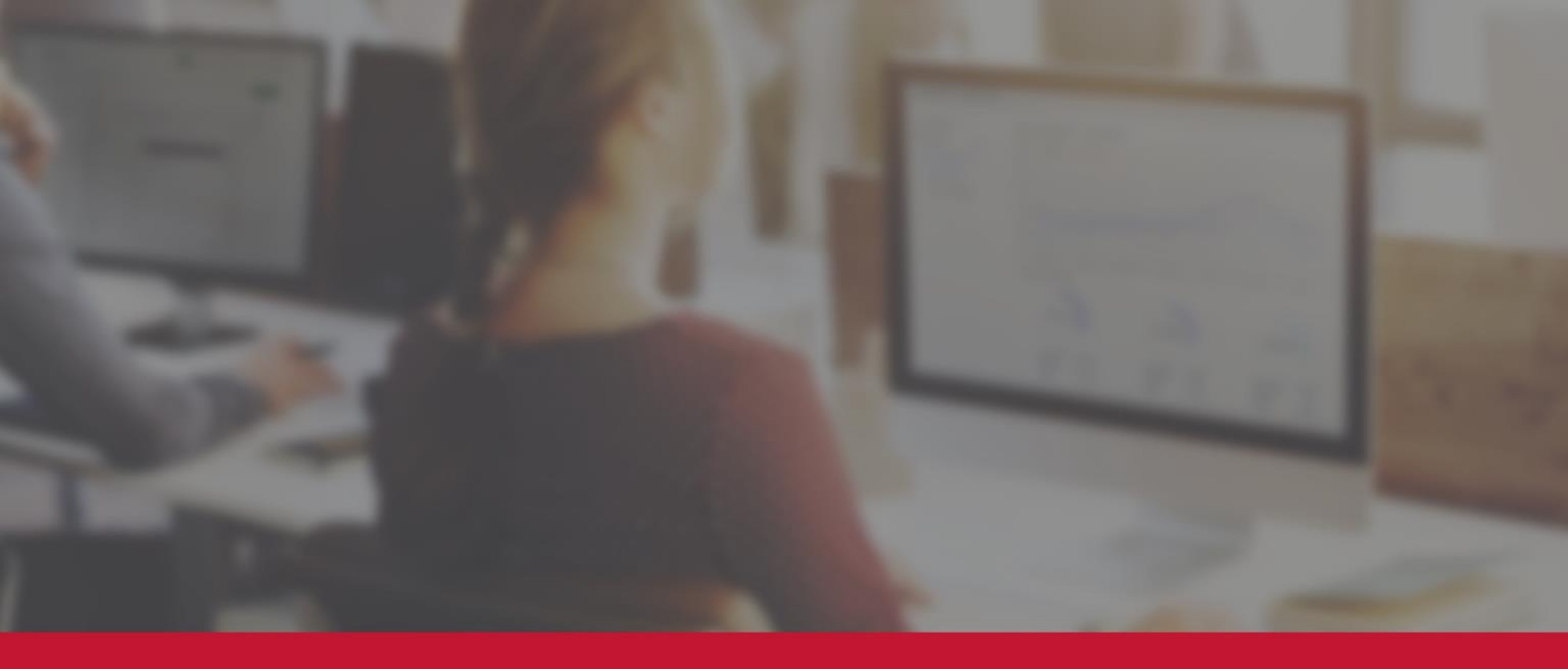

## Infotorial digitaal bankafschrift

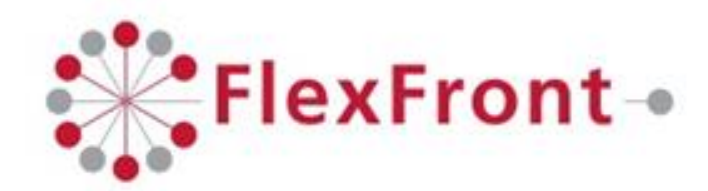

## Downloaden digitaal bankafschrift

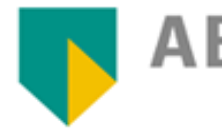

ABN·AMRO

| 1. Log in op ABN AMRO Internetbankieren                                                            | 1. Log in  |
|----------------------------------------------------------------------------------------------------|------------|
| 2. Klik op het 2 <sup>e</sup> tabblad 'Tools'                                                      | 2. Ga na   |
| 3. Klik op 'Afschriften en Fin. Jaaroverzicht'                                                     | 3. Kies 'A |
| 4. Controleer of de contracthouder, de betaalrekening en                                           | 4. Select  |
| het rekeningnummer correct staan                                                                   | 5. Kies 'N |
| 5. Kies bij type afschrift voor 'betaalrekeningen'                                                 | 6. Downl   |
| <ol> <li>Selecteer ' Laatst verschenen afschrift'<br/>(of op verzoek een oudere versie)</li> </ol> |            |
| 7. Download PDF                                                                                    |            |

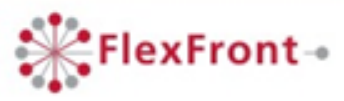

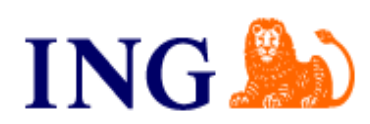

- op 'Mijn ING'
- ar 'Overzichten'
- Afschriften en overzichten'
- teer rekeningsoort
- Meest recent'
- load PDF

Infotorial digitaal bankafschrift

## Downloaden digitaal bankafschrift

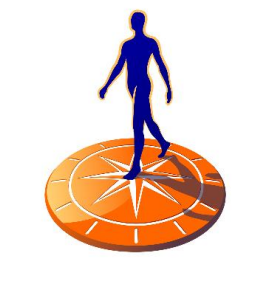

Rabobank

- 1. Log in Rabobank Internetbankieren
- 2. Klik op 'Rekeningafschriften', links in het menu
- 3. Selecteer de gewenste rekening
- 4. Vink de meest recente aan
- 5. Klik op 'Aanmaken' (verschijnt status 'bezig)
- 6. Klik op 'Ophalen status'
- 7. Download PDF

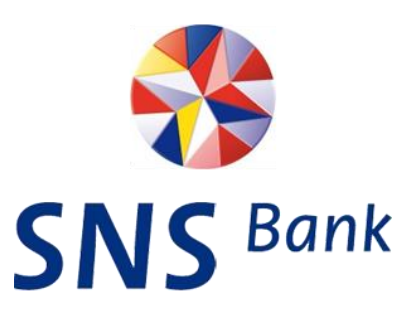

- 1. Log in op SNS Internetbankieren 2. Ga naar 'Bekijk bij- en afschrijvingen' 3. Selecteer de gewenste periode 4. Kies 'Print PDF'

- 5. Selecteer 'Openen'

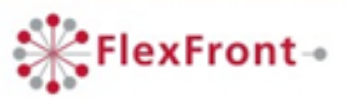

Infotorial digitaal bankafschrift